# How To Use The Messaging Tool FutureBuy

**DUBAI FUTURE FOUNDATION** 

2019

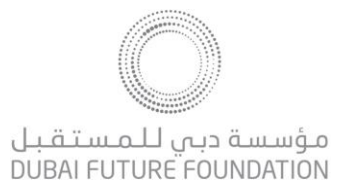

#### Supplier User Guide – How To Use The Messaging Tool

Dear Valued Supplier,

Welcome to "FutureBuy Procurement Portal" user guide.

This user guide will lead you through how to communicate with the Dubai Future Foundation Buyers via FutureBuy and will be delivered through a step-by-step approach.

If you are facing difficulties at any time during the registration process, you can email our help desk for assistance at <u>sourcingsupport@tejari.com</u>.

Alternatively, you can dial +971 800 8363377 (800 Tenders) for telephonic support from Sundays to Thursdays 8:00 AM – 5:00 PM (GMT + 4:00) Abu Dhabi, Muscat.

Sincerely,

Dubai Future Foundation Team

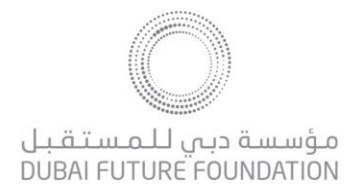

#### Step 1: Access the FutureBuy link <a href="https://www.futurebuy.ae/web/login.html">https://www.futurebuy.ae/web/login.html</a>

Once you have accessed the URL, enter your username and password in order to gain access to the portal.

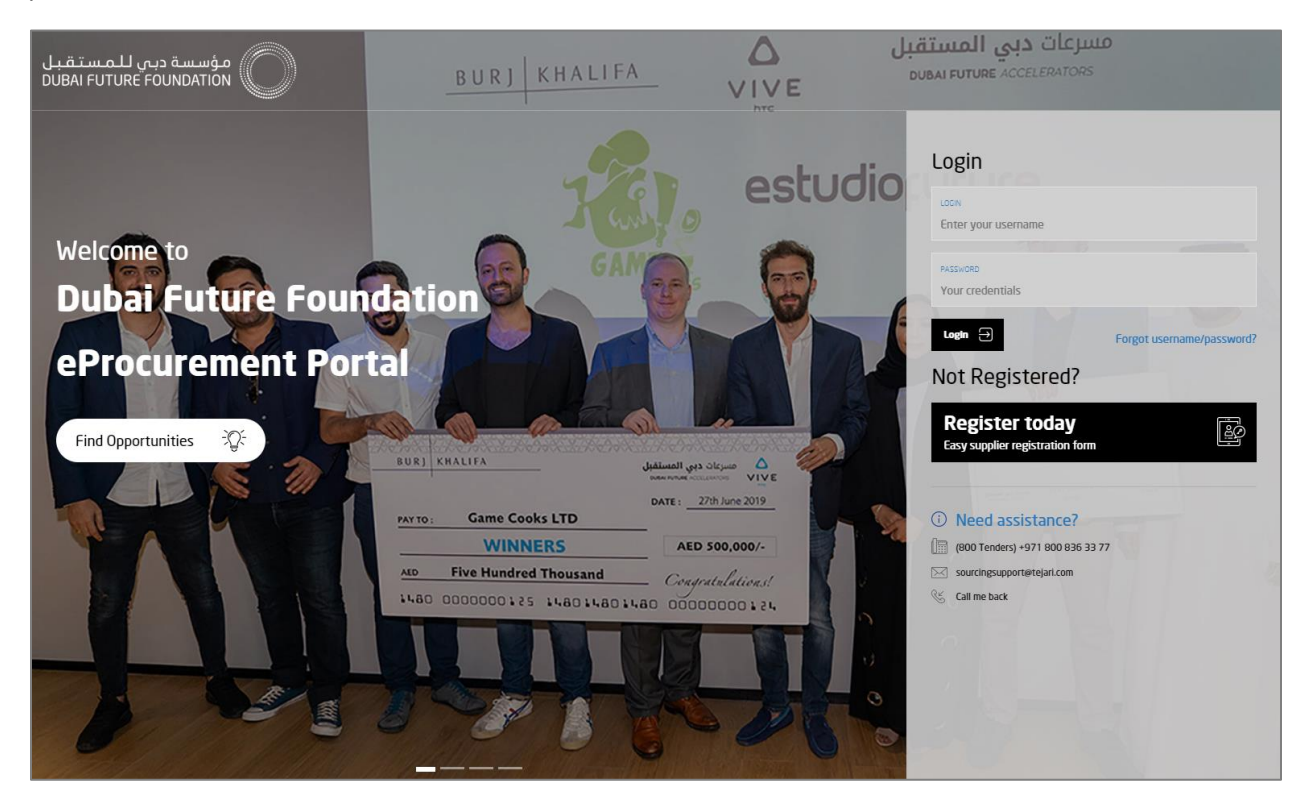

Step 2: From the list of available RFIs or RFQs, click on the required specific RFx:

| â         | My RFQs Open to All Suppliers |                        |            |                       |                                        |                      |
|-----------|-------------------------------|------------------------|------------|-----------------------|----------------------------------------|----------------------|
|           |                               |                        |            |                       |                                        | •••                  |
| <b>**</b> | Filter By: All RFQs           | (type to start search) | ~          |                       |                                        |                      |
| đ         | RFQ Code RFQ Title            | Project Code           | RFQ Status | RFQ Closing Date/Time | <ul> <li>Buyer Organisation</li> </ul> | Response Status      |
|           | 1 rfq_1 Office Design Concept | tender_1               | m Running  | 10/10/2019 10:00      | Buyer                                  | No Response Prepared |
|           | Total 1                       |                        |            |                       |                                        | 10 • Page 1 of 1     |

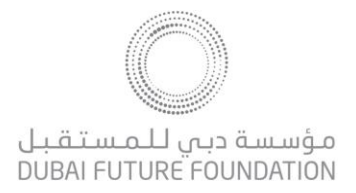

Step 3: Once you have accessed the RFI/Q, click on the Messages tab.

You can either immediately click on **Create Message** to begin composing a message to **Buyer**, or click on **Received Messages** to view all messages received from **Buyer**. You can also view all your previously sent messages to **Buyer** from **Sent Messages** area.

Click on "Create Message" to begin composing your message:

| ▼ RFQ: rfq_1 - Office Design Concept                          | IIII Running |
|---------------------------------------------------------------|--------------|
| Project.tender_1- ABC                                         |              |
| Closing Date: 10/10/2019 10:00:00                             |              |
| Response Last Submitted On: Not Submitted Yet                 |              |
| RFQ Details Messages (Unread 0)                               |              |
| Create Message Received Messages Sent Messages Draft Messages |              |

**Step 4:** Insert the title and body of the message. You can also attach multiple attachments to your message in the attachments area.

Please note that the message recipient is Buyer only. Other competitive suppliers cannot view your message, and you cannot view their messages too.

| Message         |                        |                        |             |  |  |
|-----------------|------------------------|------------------------|-------------|--|--|
| Subject         |                        | Message                |             |  |  |
|                 |                        |                        |             |  |  |
|                 |                        |                        |             |  |  |
|                 |                        |                        |             |  |  |
|                 |                        |                        |             |  |  |
| Attachments     |                        |                        | Attachments |  |  |
| Attachment Name | Attachment Description | Comments on Attachment |             |  |  |
|                 |                        |                        |             |  |  |
| No Attachments  |                        |                        |             |  |  |

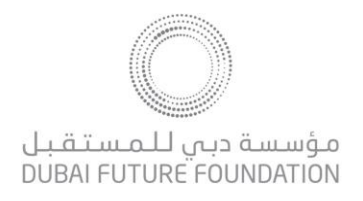

|                                | Send Message                                                      | Save as Draft | × Cancel    |
|--------------------------------|-------------------------------------------------------------------|---------------|-------------|
| Message                        |                                                                   |               |             |
| Subject                        | Message                                                           |               |             |
| Clarifications                 | Please provide further clarifications on section 2, question 1.25 |               |             |
|                                |                                                                   |               |             |
|                                |                                                                   |               |             |
|                                |                                                                   |               |             |
|                                | <i>h</i>                                                          |               |             |
|                                |                                                                   | <i>A</i>      | ttachmonte  |
|                                |                                                                   | <b>O</b> P    | attaciments |
| Attachment Name                | Attachment Description Comments on Attach                         | ment          |             |
| 1 🕒 Dummy Document.pdf (80 KB) |                                                                   |               |             |

## **Step 5:** Once you have composed your message, click on "Send Message" icon:

### Step 6: Once sent, the message will be available in the "Sent Messages" tab:

| RFQ Details Messages (Unread 0)     |                                       |               |                   |         |  |  |
|-------------------------------------|---------------------------------------|---------------|-------------------|---------|--|--|
| Create Message Received M           | lessages Sent Messages Draft Messages |               |                   |         |  |  |
| © Sent Messages                     |                                       |               |                   |         |  |  |
| Enter Filter (type to start search) |                                       |               |                   |         |  |  |
| Recipient                           | Date                                  | Subject       | Read by Recipient | Replies |  |  |
| 1 Buyer                             | 10/09/2019 15:30                      | Clarification | 0                 | 0       |  |  |

Please note that an email alert is generated to the Buyer when any message is sent.

Similarly, please note that you will receive an email alert when any communication is sent to you.

For further help and support, please contact our Helpdesk team on +971 800 8363377 (800 Tenders) for telephonic support or email <u>sourcingsupport@tejari.com</u> from Sundays to Thursdays 8:00 AM – 5:00 PM (GMT + 4:00) Abu Dhabi, Muscat.